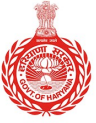

HARYANA ENGINEERING WORKS PORTAL

# **USER MANUAL**

## MODULES TRAINING REQUEST

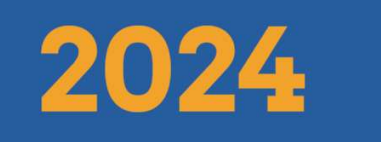

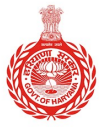

HARYANA ENGINEERING WORKS PORTAL

## **For Contractors:**

To request training sessions on different modules within the HEWP portal, the user can follow the steps below:

1. Open a web browser and type the following URL in the search bar: <u>https://works.haryana.gov.in/</u>

| 12 |               |   |      |                              | Turashana  |
|----|---------------|---|------|------------------------------|------------|
| 4  | $\rightarrow$ | G | HEWP | https://works.haryana.gov.in | I ype nere |
|    |               |   | à    |                              |            |

2. Click on the "Login" button to access the portal.

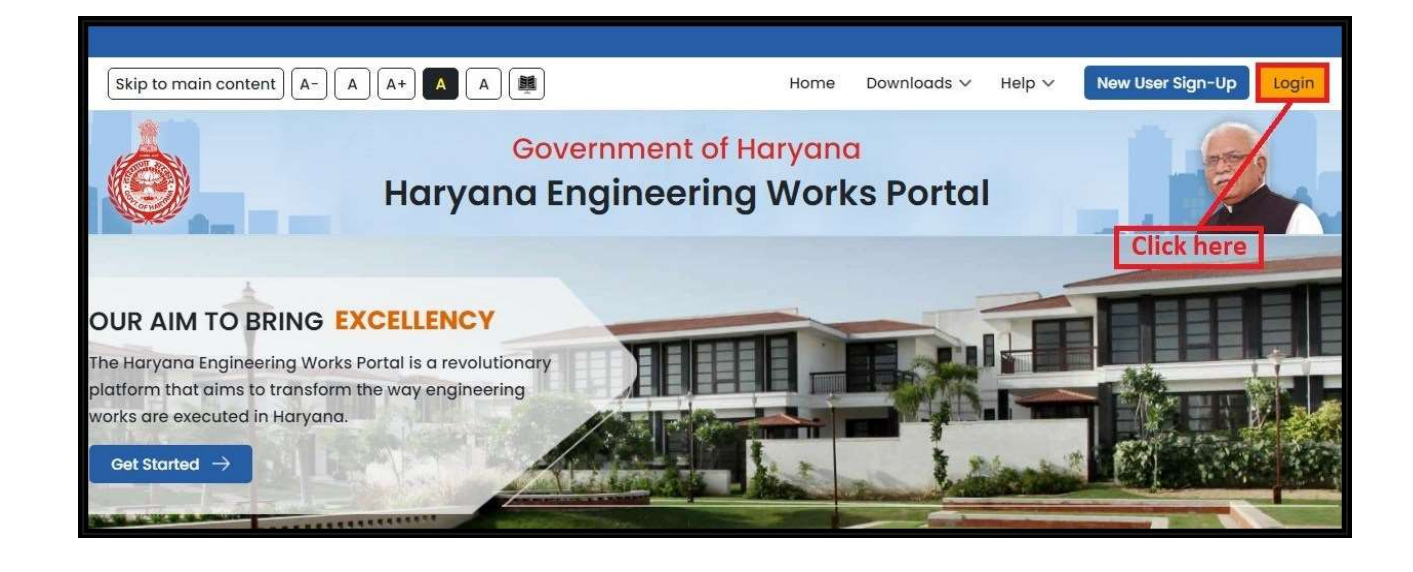

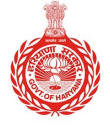

#### HARYANA ENGINEERING WORKS PORTAL

3. Click on the "**Contractor**" option to proceed.

|                                                                                                    | Click here ×<br>Login                                                                                                    |
|----------------------------------------------------------------------------------------------------|----------------------------------------------------------------------------------------------------|
| Secure Access<br>to HEWP<br>"we're delighted to have you<br>on board. Please enter your<br>credentials to log in and<br>experience the convenience<br>and security we offer." | Contractor Employee     Enter Mobile/Unique Code   8283099049     Your Password     Your Password     Type Captcha Code     PMMWAH     PMMWAH     Log In |
|                                                                                                    | Not a User? Sign Up<br>Forgot password                                                                                                    |

4. Enter your **Mobile number**, **Password**, and **Captcha Code** in the provided fields and click on the "Log In" button to proceed.

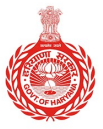

#### HARYANA ENGINEERING WORKS PORTAL

| Harvana Engine                                                                                                    | ering Works Portal                                                                                                    |
|----------------------------------------------------------------------------------------------------|----------------------------------------------------------------------------------------------------|
|                                                                                                    | Login                                                                                                    |
| Secure Access<br>to HEWP<br>"we're delighted to have you<br>on board. Please enter your<br>credentials to log in and<br>experience the convenience<br>and security we offer." | Contractor Employee  Enter Mobile/Unique Code  Foreconcess  Your Password  Your Password  Type Captcha Code  WMBWAE  Click here  Log In |
| 0                                                                                                    | Not a User? Sign Up<br>Forgot password                                                                                                  |
| De                                                                                                    | epartments                                                                                                    |

5. From the left sidebar of the screen, click on "Activity".

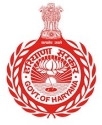

#### HARYANA ENGINEERING WORKS PORTAL

| Haryana Engineering<br>Works Portal |   |                                              |                                                                                                    |            |  |
|-------------------------------------|---|----------------------------------------------|----------------------------------------------------------------------------------------------------|------------|--|
| Dashboard                           |   |                                              | and the second second second second second second second second second second second second second second second |            |  |
| Contractor Registration             | + | Welcome to HEWP<br>We have assembled some in | Dashboard!                                                                                                    | u started. |  |
| E-Tender                            | + |                                              |                                                                                                    |            |  |
| Submit Bill to JE                   | + | 0                                            |                                                                                                    |            |  |
| Activity                            | ÷ | Works Experience                             |                                                                                                    | Click here |  |
| Message and Notifications           | + |                                              |                                                                                                    |            |  |
| Help and Support                    | + | FY 2021-2022                                 |                                                                                                    | April 2021 |  |
|                                     |   |                                              |                                                                                                    |            |  |
|                                     |   |                                              |                                                                                                    |            |  |

6. Within the Activity section, click on the "Module Training Request" option.

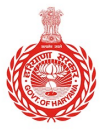

#### HARYANA ENGINEERING WORKS PORTAL

| Welcome to HEWP I<br>We have assembled some info | Dashboard<br>rmation to get ye                                                     |
|--------------------------------------------------|------------------------------------------------------------------------------------|
|                                                  |                                                                                    |
| 0                                                |                                                                                    |
| Works Experience                                 | (A)<br>(A)<br>(A)<br>(A)<br>(A)<br>(A)<br>(A)<br>(A)<br>(A)<br>(A)                 |
|                                                  | (T)                                                                                |
| FY 2021-2022                                     |                                                                                    |
|                                                  |                                                                                    |
| What's New                                       |                                                                                    |
|                                                  | We have assembled some info<br>O<br>Works Experience<br>FY 2021-2022<br>What's New |

7. Select your preferred training module(s) from the list of available options and click "Submit".

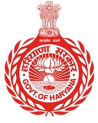

### HARYANA ENGINEERING WORKS PORTAL

| Contractor Training Details                                                              |
|------------------------------------------------------------------------------------------|
| Select Training Module * Tick here Contractor Registration E-MB / Billing Time Extension |
| Click here Submit                                                                        |

- After selecting the preferred module(s), a success pop-up will appear confirming your request. Click on "**Ok**" button.

| Your reque    | est has been successfully submitted for training session. |
|---------------|-----------------------------------------------------------|
| You will be n | otified shortly regarding the complete training schedule. |
|               | Click here                                                |
|               |                                                           |
|               | ОК                                                        |

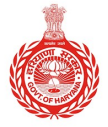

#### HARYANA ENGINEERING WORKS PORTAL

- Once you have submitted your training request, you can view the status in the table format as shown below:

| List of Training Requests |                                                                                                    |                         |  |  |
|---------------------------|----------------------------------------------------------------------------------------------------|-------------------------|--|--|
| Sr.<br>No.                | Request submitted by you                                                                                                    | Request submitted<br>on |  |  |
| 1                         | Your request has been succesfully submitted for training session on Module (Contractor Registration). You will be notified shortly regarding the complete training schedule. | 14/03/2024              |  |  |
|                           | regarding the complete training schedule.                                                                                                    |                         |  |  |
|                           |                                                                                                    |                         |  |  |

\*\*\*\_\_\_\_\_\*\*\*

### HARYANA ENGINEERING WORKS PORTAL